## **Open Trimble Installation Manager**

It will be listed in All Programs

The Controller and Trimble Field Link icons should be gray as below

If you do not see the Trimble Field Link icon, check the box in front of Show All

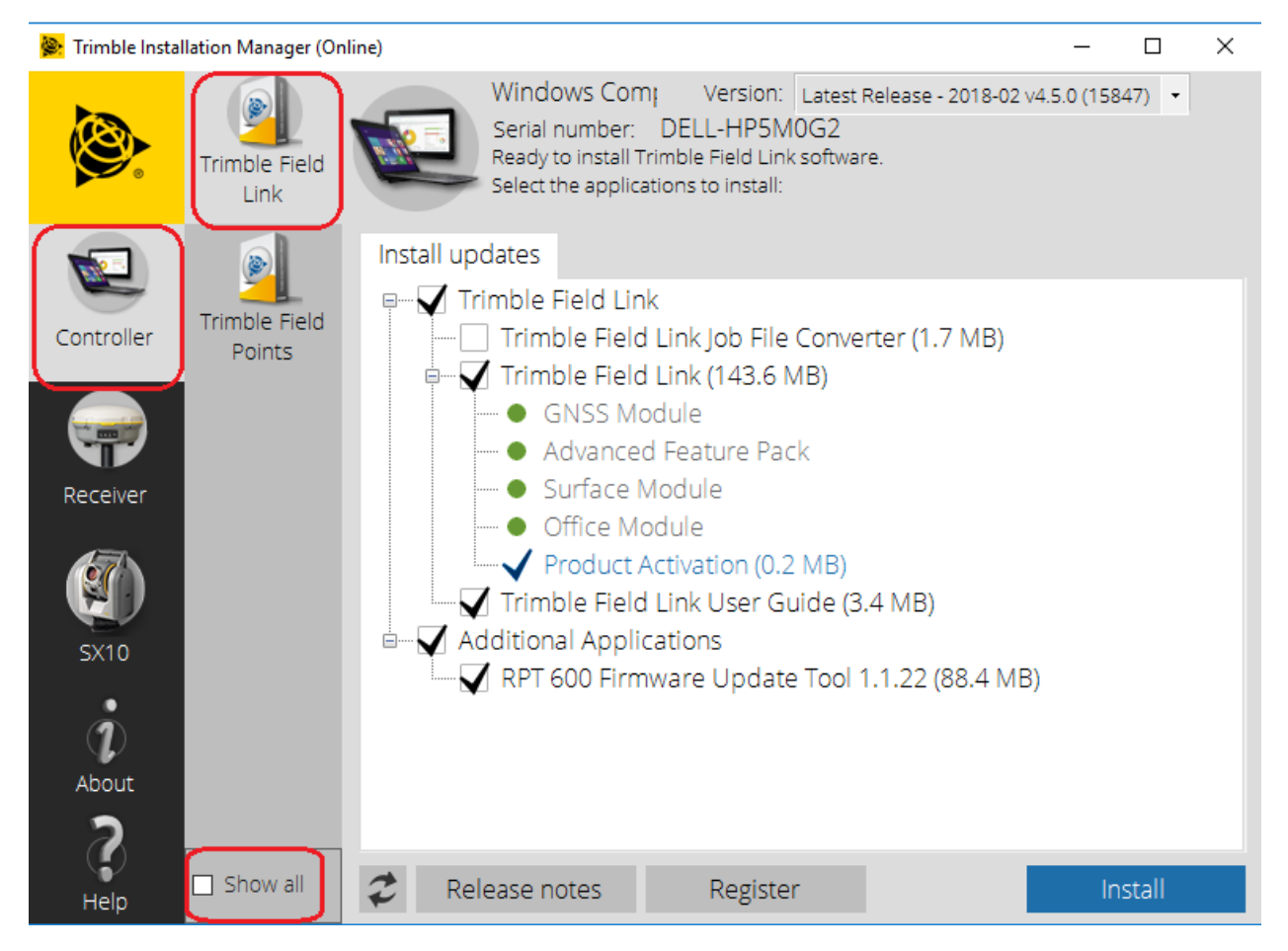

Note the version in the upper right-hand corner.

Yuma 2 can only go up to version 4.2

Kenai can use latest version

If a black check is in front of *Trimble Field Link* you are licensed for it.

You can clear the check mark in front of Additional Applications

Click Install and accept all the defaults.